28/09/2022

# Guide d'installation R4G TP Link ARCHER MR 600

Version client

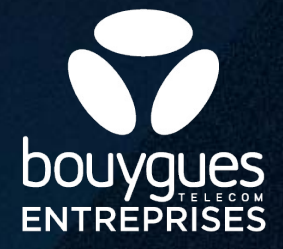

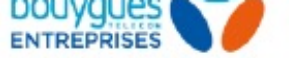

## Contenu de l'emballage

- 1 Guide de démarrage rapide
- 2 Câble Ethernet
- 3 Antenne
- 4 Routeur TP-LINK ARCHER MR600
- 5 Adapteur secteur
- 6 Adapateur micro-SIM

# Pré-requis pour la mise en service

#### Nécessaire pour la mise en service de votre R4G TP Link :

- Un PC (ordinateur)
- Le câble Ethernet fourni avec votre R4G **2**
- Navigateur web CHROME

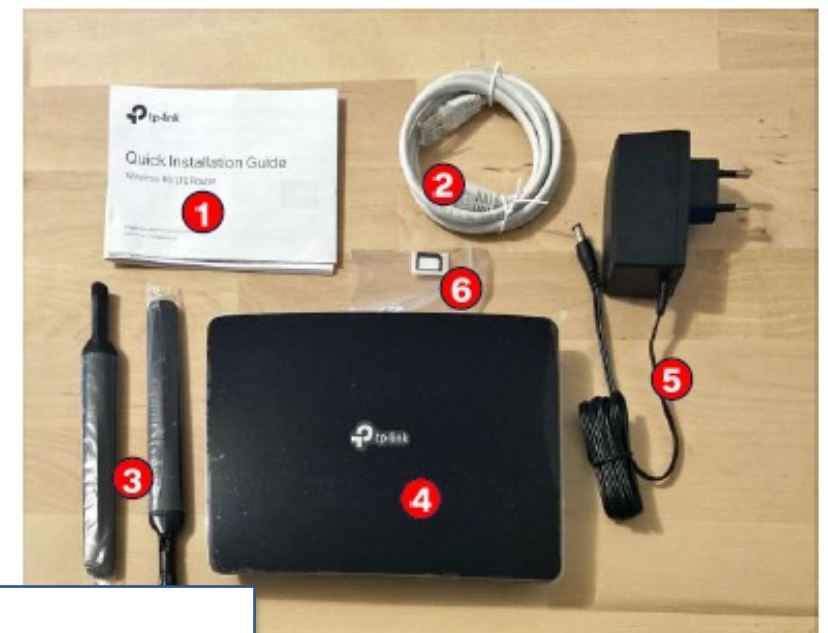

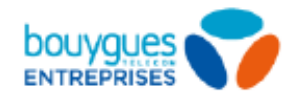

# **Connexion matérielle**

- Installer les antennes et les positionner en vertical (pour capter le meilleur signal possible)
- Insérer la carte micro SIM dans le slot jusqu'à ce que vous entendiez un clic
- 3 Connecter l'adaptateur électrique vers une prise d'alimentation
- 4 Allumer le routeur TP-LINK via une pression simple du bouton POWER (temps de démarrage : ~1min)
- 5 A l'aide du câble Ethernet, connecter votre PC à l'un des 4 ports LAN (jaunes) du R4G

Lancez un navigateur Web CHROME et tapez http://tplinkmodem.net ou http://192.168.1.1

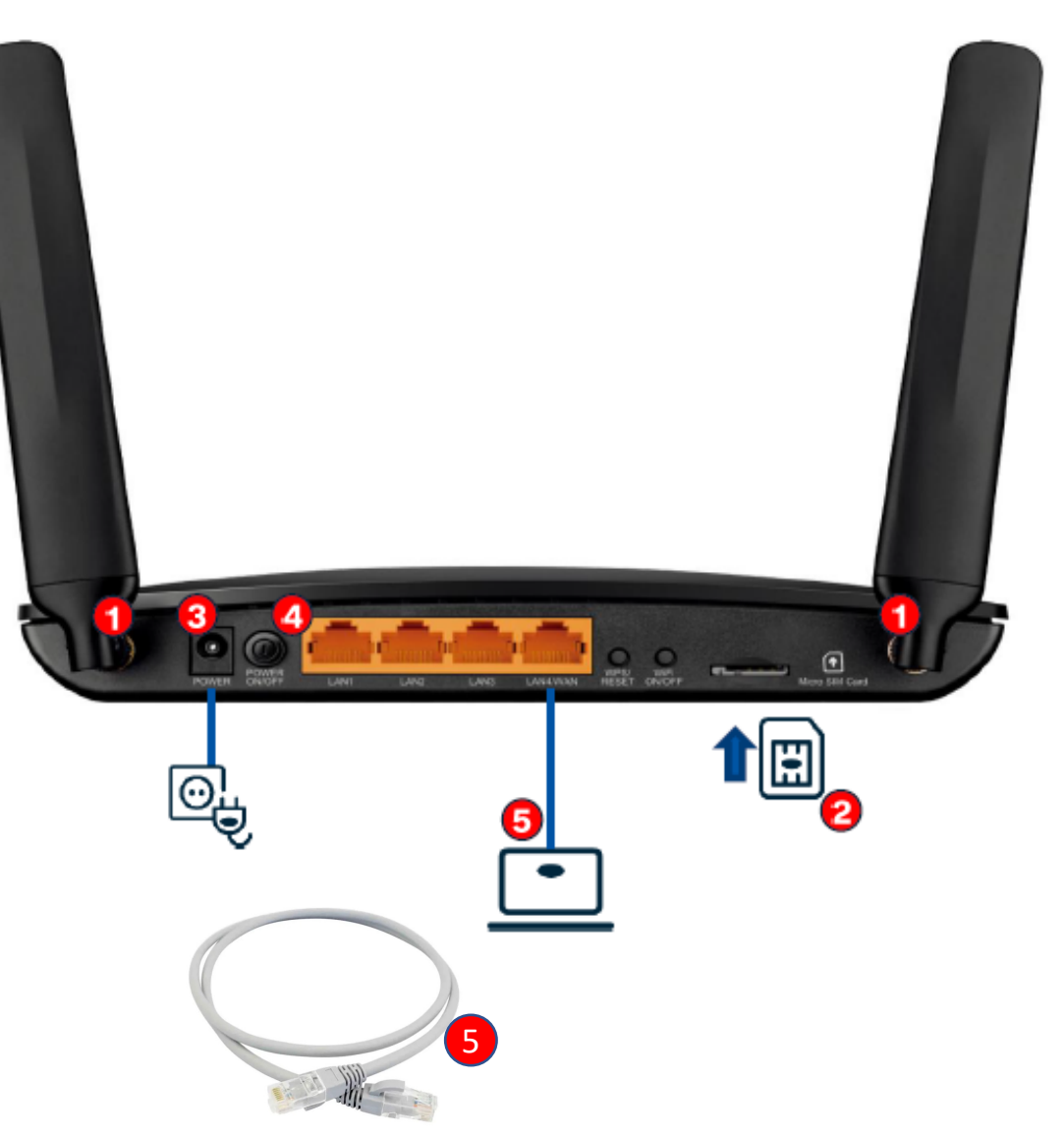

## Créer votre mot de passe (administrateur) à la 1<sup>er</sup> connexion

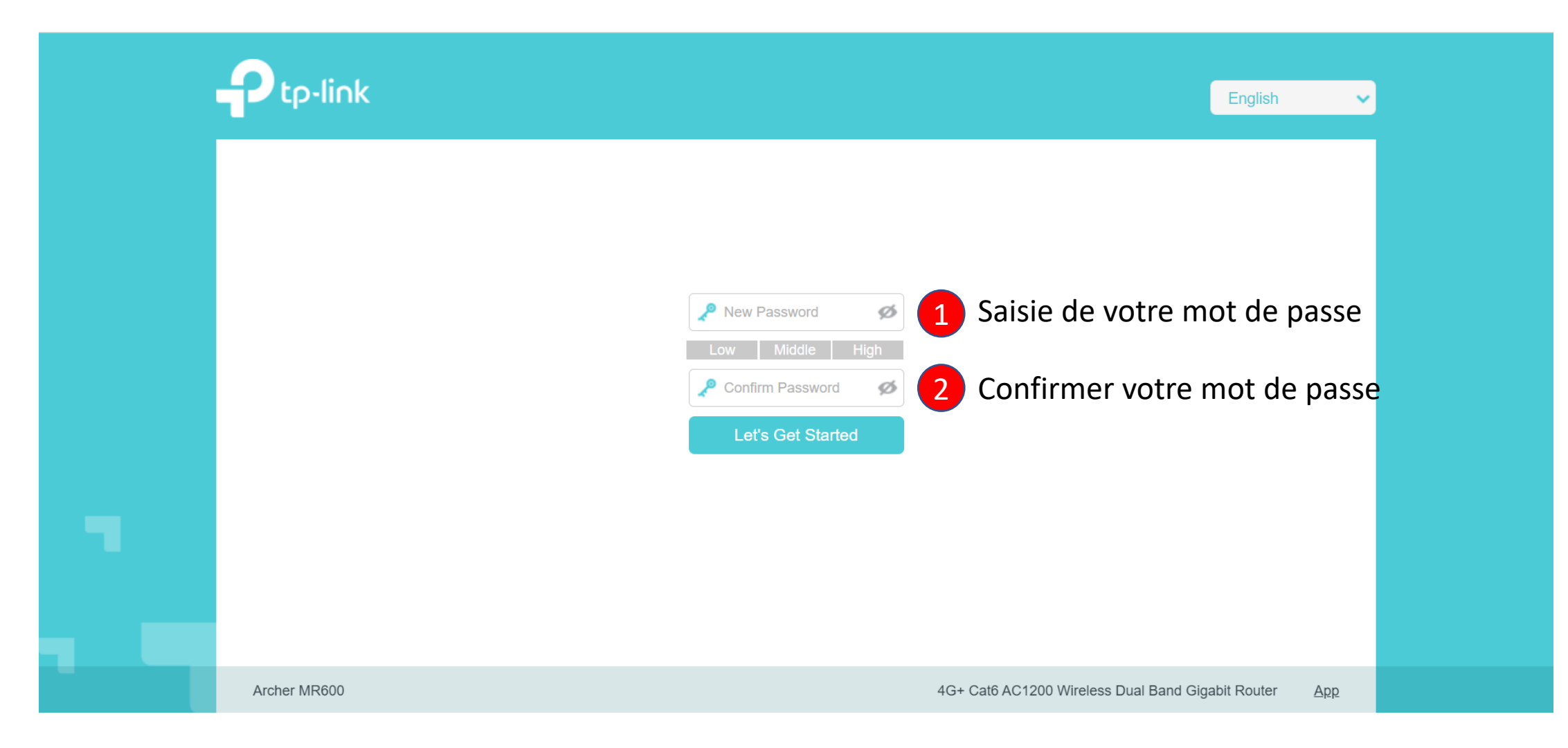

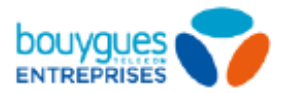

## Changer la langue de l'interface d'administration

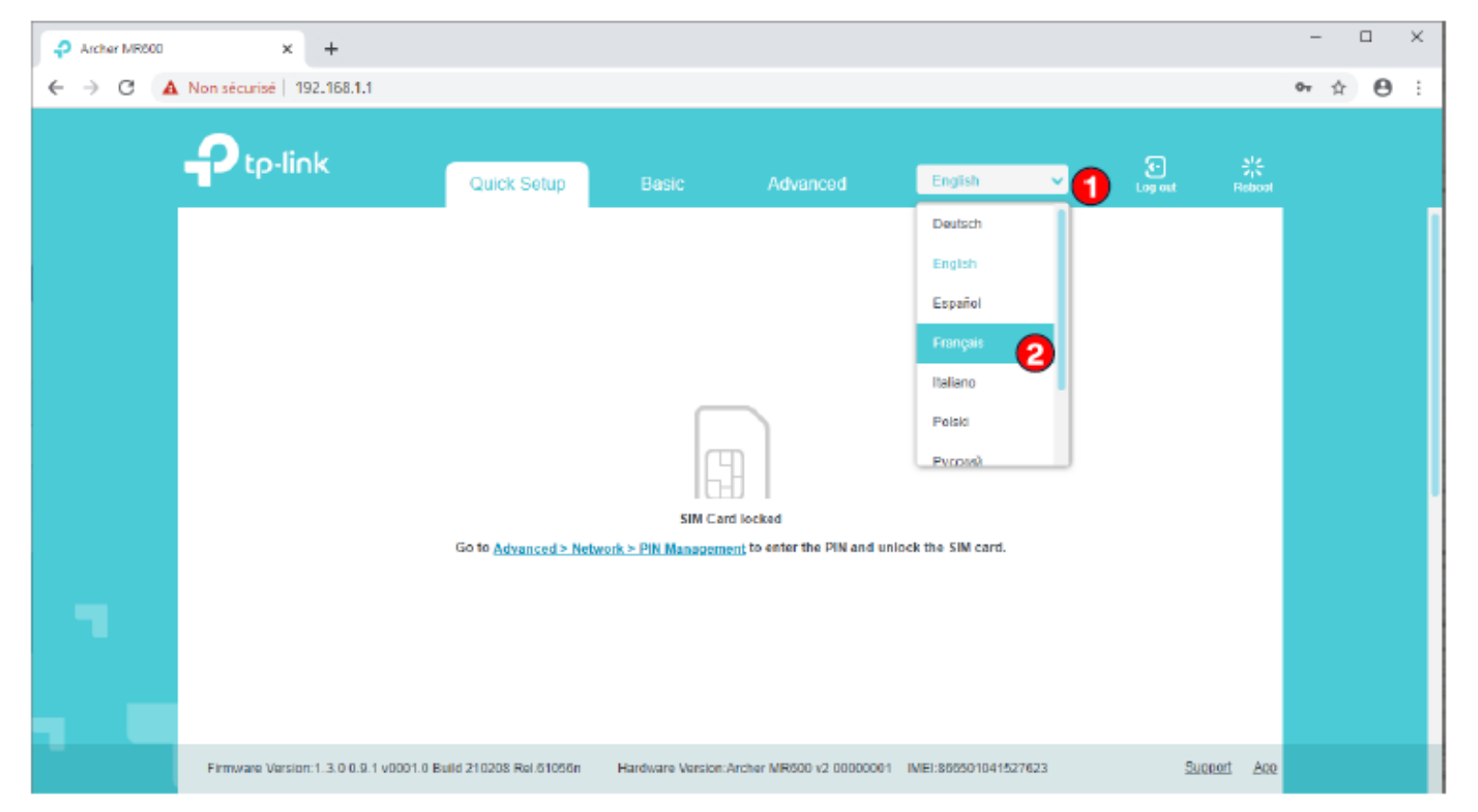

#### **Sélectionner Français**

# Pour déverrouiller la carte SIM à la 1<sup>er</sup> connexion

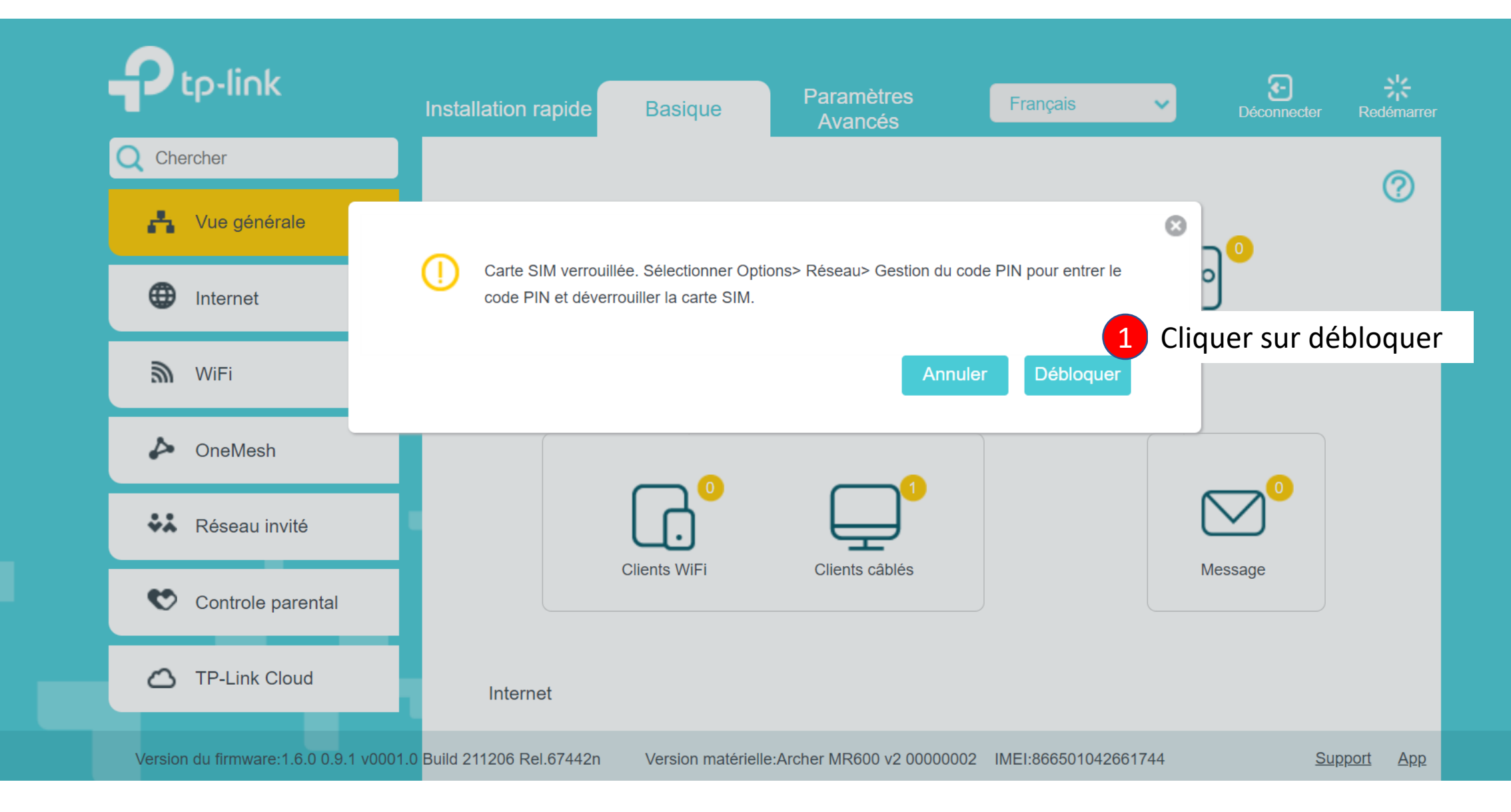

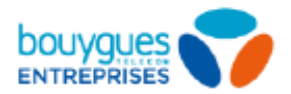

### Pour déverrouiller la carte SIM

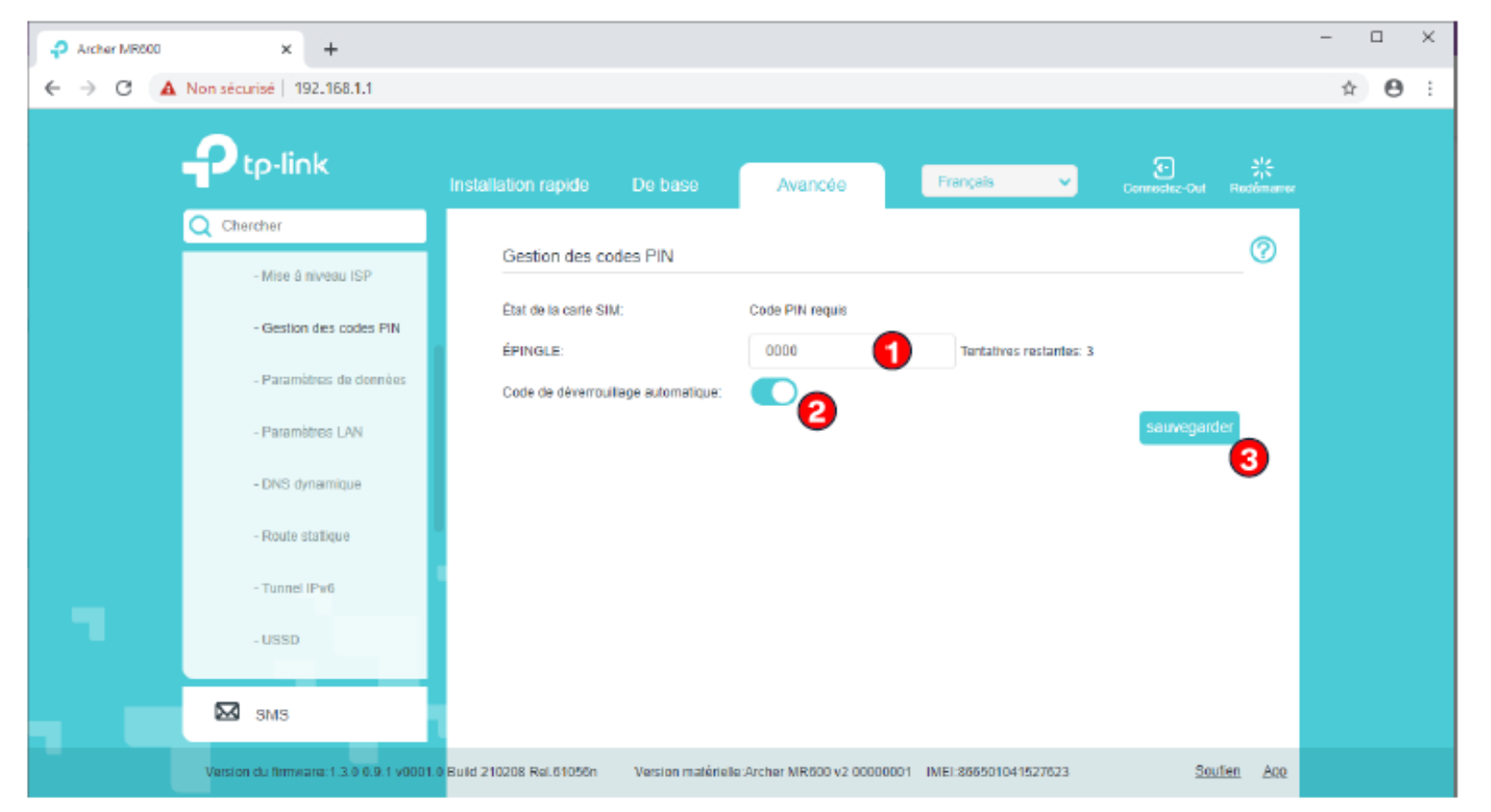

### Renseigner 0000 dans le champ EPINGLE Cocher code de déverrouillage automatique puis sauvegarder

| P tp-link                 | Installation rapide Basique                                       | Paramètres<br>Avancés | Français   | ~            | C<br>Déconnecter | k<br>Redémarre |
|---------------------------|-------------------------------------------------------------------|-----------------------|------------|--------------|------------------|----------------|
| Chercher                  | Operfiere de se de DIN                                            |                       |            |              |                  | 0              |
| - Mise à niveau ISP       | Gestion au code PIN                                               |                       |            |              |                  |                |
| - Gestion du code PIN     | État de la carte SIM:                                             | PIN déverrouillé      |            |              |                  |                |
|                           | Désactiver O Modifier                                             |                       |            |              |                  |                |
| - Consommation de données | Code PIN:                                                         |                       | Tentatives | restantes: 3 |                  |                |
| - Paramètres LAN          |                                                                   |                       |            |              | sauvegar         | der            |
| - DNS dynamique           | Vous avez terminé l'installation<br>de votre R4G TP Link MR 600 ! |                       |            |              |                  |                |
| - Routage statique        |                                                                   |                       |            |              |                  |                |
| - Tunnel IPv6             |                                                                   |                       |            |              |                  |                |
| - USSD                    |                                                                   |                       |            |              |                  |                |
|                           |                                                                   |                       |            |              |                  |                |
|                           |                                                                   |                       |            |              |                  |                |